Módulo Gastos e-sidif

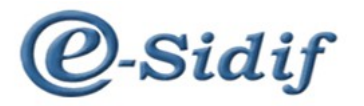

Módulo

# Gestión de Gastos en e-Sidif

## **Comprobante de Regularización Global**

# **Tipo Operación Vinculada**

# CRG - OV

Guía de Ayuda para el Usuario

PRINCIPALES FUNCIONES OPERATIVAS DE USO

Módulo Gastos e-sidif

## Comprobantes de Regularización Global

Los Comprobantes de Regularización Global se aplican cuando se requiere regularizar una gestión de gastos, impactando en todas las etapas de ejecución del gasto.

Para las imputaciones presupuestarias, afecta la ejecución del compromiso, devengado y pagado (consume crédito y cuota del periodo en que se registra); mientras que para las imputaciones no presupuestarias, afecta las etapas del devengado y pagado.

## **Operaciones Vinculadas:**

Las operaciones vinculadas son aquellas donde se relacionan determinadas gestiones de recursos con determinadas gestiones de gastos, en las que no hay movimientos de fondos.

El procedimiento definido por los Órganos Rectores para el registro de éstas operaciones vinculadas, comprende la creación de un "comprobante de vínculo", cuyo número relaciona los comprobantes Informe de Recursos (IR - OV) con los comprobantes Regularización Global (CRG – OV).

El inicio del vínculo (Comprobante de Vínculo) puede tener origen tanto en los comprobantes Informe de Recursos (IR) como en los Comprobantes de Regularización Global (CRG).

## Comprobantes de Regularización Global – Operación Vinculada (CRG - OV)

## **Consideraciones Preliminares:**

Las ejecuciones de los comprobantes del e-Sidif se encuentran sujetas a una gestión de comprobantes. Para poder gestionar imputaciones que afectan las etapas del gasto, deben estar habilitadas para el CRG – OV en la entidad básica "Objetos del Gasto y AXT por gestión". Esta entidad básica es administrada por la Contaduría General de la Nación – Dirección de Procesamiento Contable, Coordinación de Recursos y Gastos.

Para gestionar un comprobante CRG – OV, se debe recurrir a la vista de módulos, punto de menú "Regularización Global Operación Vinculada". Con el botón derecho del mouse, elegir la opción "nuevo"

| Guía de Ayuda para el usuario – Modificaciones al Registro y Regularizaciones |                                       |                        |  |  |  |  |
|-------------------------------------------------------------------------------|---------------------------------------|------------------------|--|--|--|--|
| Módulo Gastos e-sidi                                                          | f                                     |                        |  |  |  |  |
| 0 -SUIC V                                                                     |                                       | ES Sanatab (Assantian) |  |  |  |  |
| Archivo Edición Herramientas Consultas y Reportes Se                          | guridad Ventana Avuda                 | ES Spanish (Argentina) |  |  |  |  |
|                                                                               | gunuau <u>v</u> entana Ay <u>u</u> ua |                        |  |  |  |  |
| Sa Modulos 🕅                                                                  | - 6 )                                 |                        |  |  |  |  |
| ٩                                                                             |                                       |                        |  |  |  |  |
| 🖻 🗁 Gastos                                                                    | <b>A</b>                              |                        |  |  |  |  |
| Consultas y Reportes     Consultas y Reportes                                 |                                       |                        |  |  |  |  |
| E 🔁 Liquidación del Gasto                                                     |                                       |                        |  |  |  |  |
| 🗄 🗁 Modificaciones al Registro                                                |                                       |                        |  |  |  |  |
| 🖻 🗁 Regularizaciones                                                          |                                       |                        |  |  |  |  |
| Regularización Global Diferencia de Cambio                                    |                                       |                        |  |  |  |  |
| Regularización Global Debito Bancario                                         |                                       |                        |  |  |  |  |
| Regularización Global Operación Vinculada                                     |                                       |                        |  |  |  |  |
| Regularización Global Otros                                                   | Y Nuevo                               |                        |  |  |  |  |
|                                                                               | 🔍 Buscar                              |                        |  |  |  |  |
| 📄 📄 Regularización Global Transferencia Cuentas E                             | criturales                            |                        |  |  |  |  |

Aparecerá un wizard (asistente) indicando las características generales de comprobante a crear. La única información posible de editar es el ejercicio del comprobante, y el tipo de moneda origen de la operación.

| Etd. de Proceso   | БАF 109 | Sindicatura General de la Nación |     |
|-------------------|---------|----------------------------------|-----|
| Etd. Emisora      | SAF 109 | Sindicatura General de la Nación |     |
| Ejercicio         | 2013    |                                  |     |
| Información del R | egistro |                                  |     |
| Tipo de Registro  | CRG     | Comprobante de Regul. Global     |     |
| SubTipo de Regis  | ro OV   | Operaciones Vinculadas           | *** |
| Moneda Origen     | ARP     |                                  | [   |
| nonoda origon j   |         |                                  |     |

## Al aceptar, se abre el editor de comprobante CRG – OV

| 🛃 eSidif - Versión 18.3.2RC1                                                      |                                                    | <u>_ 문 ×</u>                          |
|-----------------------------------------------------------------------------------|----------------------------------------------------|---------------------------------------|
| Archivo Edición Entigad Herramientas Consultas y Reportes Ventana Ayyda           |                                                    |                                       |
| ] 🗅 🔍 🔛 🗁 ] 🖅 - 🕅 - ] 🏷 ] 🌃                                                       |                                                    | E 🧐 eSidf                             |
| *CRG X                                                                            |                                                    |                                       |
| Etd. de Proceso SAF 109 Sindicatura General de la Nación                          | Nro. SIDIF                                         | - <u> </u>                            |
| Etd. Emisora SAF 109 Sindicatura General de la Nación                             | Id. Cpte. CRG 2013 Estado Inicial                  |                                       |
| ✓ Información del Registro                                                        |                                                    |                                       |
| The de Desides CDC Commentants de David Clabel                                    | SubTran de Descisivo (OV) Operaciones Vienaladas   | Tine de Tennes Manuel                 |
| lipo de Registro   CRG   Comprobance de Regui, Global                             | sub lipo de Registro   OV   Operaciones vinculadas | lipo de Ingreso   Manual              |
| Cabecera Datos Específicos   IDetalle Presupuestario   IDetalle No Presupuestario |                                                    |                                       |
| Identificador del Trámite                                                         | Documento Respaldatorio                            | Fechas                                |
| Informa Id. de Tramite                                                            | Tipo                                               | Fecha del Comprobante                 |
| Etd. Emisora                                                                      | Número                                             | Fecha de Registro                     |
| Tipo                                                                              | Ejercicio                                          | Período de Impacto                    |
| Identificación                                                                    |                                                    |                                       |
| Año                                                                               |                                                    |                                       |
|                                                                                   |                                                    |                                       |
| Id. del Beneficiario                                                              |                                                    |                                       |
| Beneficiario                                                                      |                                                    |                                       |
|                                                                                   |                                                    |                                       |
| U. Descentralizada 109 SINDICATURA GENERAL DE LA NACION                           |                                                    |                                       |
| Medio de Pago Operación Vinculada                                                 |                                                    |                                       |
| Observaciones                                                                     | Moneda de la operación Origen                      | Importes                              |
|                                                                                   | Moneda ARP PESO ARGENTINO                          | Total Moneda Origen 0,00              |
|                                                                                   | Tipo Cotización                                    | Total Vigente Moneda Origen 0,00      |
|                                                                                   | Fecha 🗆                                            | Saldo Moneda Origen 0,00              |
|                                                                                   | Cotización 1,00                                    | Total Vigente Moneda Curso Legal 0,00 |
|                                                                                   |                                                    | Saldo Moneda Curso Legal 0,00         |
|                                                                                   |                                                    | · · · · · · · · · · · · · · · · · · · |

Módulo Gastos e-sidif

### Campos a Completar: Solapa Cabecera:

**Fecha de comprobante** (OBLIGATORIO): en que consta la fecha en que el comprobante se incorpora al sistema.

**Fecha de registro:** fecha en que se autoriza el comprobante e impacta presupuestariamente (se completa solo).

**Periodo de impacto:** en caso de necesitar registrar la operación predatada a periodos anteriores al vigente, se debe indicar el mes en que se requiere el impacto.

Para predatar el CRG a un periodo anterior, se debe contar con fecha tope habilitada, y con los permisos para predatar.

**Identificador del trámite** (OPCIONAL): expediente, exp. electrónico o actuación interna de la documentación administrativa que sustenta el registro. Se debe tildar el checkbox para que se activen los campos. El campo no es obligatorio

**Documento respaldatorio** (OBLIGATORIO): documento que da sustento normativo al registro. El campo no es obligatorio

**Beneficiario** (OBLIGATORIO): Se debe completar el ente beneficiario de la operación.

**Observaciones:** (OPCIONAL) campo de texto libre.

**Total en moneda de origen**: (OBLIGATORIO) monto total de la regularización global.

#### Solapa Datos Específicos:

Comprobante de Vínculo: El usuario deberá indicar si el comprobante dá origen (inicio) al vinculo o si el comprobante de vinculo existe e invocarlo.

Si da origen al vínculo, deberá activar el check box denominado *Inicio de Vínculo*.

| Sidil - Versión 18.4.1RC1                                                                                                    |           | _ 8 × | 1 |  |  |  |  |
|----------------------------------------------------------------------------------------------------|-----------|-------|---|--|--|--|--|
| Archivo Edición Entiglad Herramientas Consultas y Reportes Seguridad Ventana Ayuda                                                                           |           |       |   |  |  |  |  |
|                                                                                                    | 😭 🧐 eSidf |       |   |  |  |  |  |
|                                                                                                    |           |       | 1 |  |  |  |  |
| Exd. de Proceso SAF 109 Sindicatura General de la Nación No. SIDIF Exd. Enizora SAF 109 Sindicatura General de la Nación La Lo Cpte. CRG 2013 Estado Inicial |           | -     |   |  |  |  |  |
| Tipo de Registro   CRG   Comprobante de Regul. Global SubTipo de Registro   OY   Operaciones Vinculadas Tipo de Ingreso   Manual                             |           |       |   |  |  |  |  |
| Cabecra Doto Especificos   Ibetale Presupuestario   Toetale No Presupuestario                                                                                |           |       |   |  |  |  |  |
| Entidad Entisora Denominación                                                                                                    |           |       |   |  |  |  |  |

Si no da origen al vínculo, NO se deberá activar el check box denominado *Inicio de Vínculo*. En cambio, se deberá indicar el comprobante de vínculo, seleccionándolo de la lista de valores.

#### Módulo Gastos e-sidif

| 🕗 eSidif - Versión 18.4.1RC1                                                                                                    | _ & ×      |  |  |  |  |  |  |
|----------------------------------------------------------------------------------------------------|------------|--|--|--|--|--|--|
| Archivo Edición Entiglad Herramientas Consultas y Reportes Seguridad Ventana Ayyda                                                                                                    |            |  |  |  |  |  |  |
|                                                                                                    | 😫 🧏 eSidif |  |  |  |  |  |  |
| D *0x6 23                                                                                                    | - <i>a</i> |  |  |  |  |  |  |
| Etd. de Proceso         SAF         109         Sindicatura General de la Nación          Nro. SIDIF           Etd. Emisora         SAF         109         Sindicatura General de la Nación          Id. Opte.         CRG         2013         Estado         Inicial            Información del Registro          Id. Opte.         CRG         2013         Estado         Inicial | <b>_</b>   |  |  |  |  |  |  |
| Tipo de Registro CRG Comprobante de Regul. Global SubTipo de Registro OV Operaciones Vinculadas Tipo de Ingreso Manual Cabecera Detos Específicos I Detale Presupuestario I Detale No Presupuestario I                                                                                                    |            |  |  |  |  |  |  |
| Comprobante de Vínculo Identificación                                                                                                    |            |  |  |  |  |  |  |
| Entidad Emisora Denominación                                                                                                    |            |  |  |  |  |  |  |

Se deberá indicar el comprobante de vínculo a relacionar, haciendo un click (con el mouse) sobre la lista de valores (botón con 3 puntos) del campo, y luego seleccionar el comprobante correspondiente, como se muestra en el siguiente print.

| Tpo de Registro       Chig       Comprobante de Regul. Global       SubTpo de Registro       SubTpo de Registro         Cabecera       Datos Especificos       Detale Presupuestario       IDetale No Presupuestario       IDetale No Presupuestario         Comprobante de Vinclo       Image: SubTpo de Registro       Image: SubTpo de Registro       Image: SubTpo de Registro       Image: SubTpo de Registro         Identificación       Image: SubTpo de Registro       Image: SubTpo de Registro | Coerecones Vinculadas     Too de Ingreso       ccionar Comprobante de Víncula     X       Orden     X       ecadón     X       x     Guardar       Administrar     Lingiar       Buscar       o     Egercicio       2013     S 109       no     Salecconar       Salecconar     Cancelar |
|----------------------------------------------------------------------------------------------------|----------------------------------------------------------------------------------------------------|
| eSidif - Versión 18.4.1RC1         chivo Edición Entided Herranientes Consultas y Reportes Seguridad Ventana Arygla         e Color III Do Ello III - III - III - IIII - IIII         * CR6 E3                                                                                                    |                                                                                                    |
| td. de Proceso SAF 109 Sindicatura General de la Nación, Nro.<br>td. Emisora SAF 109 Sindicatura General de la Nación Id. c                                                                                                    | SIDIF Etado Inicial                                                                                                    |
| Información del Registro Tpo de Registro Tpo de Registro CRG Comprobante de Regul. Global SubTipo de Registro OV abecera Datos Específicos   IDetaile Presupuestario   IDetaile No Presupuestario   Comprobante de Vinculo Identificación OV 2013 [5                                                                                                    | Coperaciones Vinculadas         Tipo de Ingreso Manual                                                                                                    |

## Solapa Detalle Presupuestario:

Si el CRG – OV es presupuestario, en la solapa de referencia, desde el menú entidad o desde el menú contextual (botón derecho del Mouse sobre

#### Módulo Gastos e-sidif

la grilla de ítems) se observa las opciones "agregar ítem" e "importar imputaciones de crédito".

La opción "agregar ítem" habilita un registro para que el usuario incorpore manualmente o a través de lista de valores, cada uno de los clasificadores que componen la imputación presupuestaria.

| eSidif - Versión 18.3.6RC1                  |                                   |                   |                  |            |              |              |              |            |        | _ 8  |
|---------------------------------------------|-----------------------------------|-------------------|------------------|------------|--------------|--------------|--------------|------------|--------|------|
| chivo Edición Entigad Herramientas Consu    | tasyReportes ⊻entana Ayuo         | la                |                  |            |              |              |              |            |        |      |
| e 😓   🗅 🔍 🔡 🗠   2 - 5                       | -   🍫   🛃                         |                   |                  |            |              |              |              |            | 🖹 🧐 es | ädif |
| 1 *CRG X                                    |                                   |                   |                  |            |              |              |              |            |        | -    |
| Etd. de Proceso SAF 109 Sindicatura Ger     | eral de la Nación                 |                   | , Nro. SIDIF     |            |              |              |              |            |        |      |
| Etd. Emisora SAF 109 Sindicatura Gen        | eral de la Nación                 |                   | ·· Id. Cpte. CRG | 2013       | Es           | tado Inicial |              |            |        |      |
| Información del Registro                    |                                   |                   |                  |            |              |              |              |            |        |      |
|                                             |                                   |                   |                  |            |              |              |              |            |        |      |
| Tipo de Registro CRG Comprobante de Regu    | l. Global                         | SubTipo de Regist | o OV Operaciones | /inculadas |              |              | Tipo de Ingr | eso Manual |        |      |
|                                             |                                   |                   |                  |            |              |              |              |            |        |      |
| Cabecera Datos Específicos IDetalle Presupu | estario   !Detalle No Presupuesta | rio               |                  |            |              |              |              |            |        |      |
|                                             |                                   | 1 1 1             |                  |            | Mon          | eda Origen 💡 |              |            |        |      |
| Institución SAF Ejer UD AP                  | rogramática   UG   OGasto         | FFin M Etd.Dest   | PEX SIGADE       | RECAC      | mp. Original | Imp. Vigente | Saldo        |            |        |      |
|                                             | Imprimir Grilla                   |                   |                  |            |              |              |              |            |        |      |
|                                             | Eliminar selecciona               |                   |                  |            |              |              |              |            |        |      |
|                                             | 🔍 Agregar Ítem                    | Ctrl+Alt+A        |                  |            |              |              |              |            |        |      |
|                                             | Information Do C                  | estion            |                  |            |              |              |              |            |        |      |
|                                             | Thormation De G                   | apal              |                  |            |              |              |              |            |        |      |
|                                             |                                   |                   | -                |            |              |              |              |            |        |      |
|                                             | Importar Imputac                  | iones de Credito  | _                |            |              |              |              |            |        |      |
|                                             | 😪 Ir a PEX                        |                   |                  |            |              |              |              |            |        |      |
|                                             | 🔍 Ir a SIGADE                     |                   |                  |            |              |              |              |            |        |      |
|                                             | Ir a RECAC                        |                   |                  |            |              |              |              |            |        |      |
|                                             | 😪 Ir a Estado Crédit              | o y Cuota         |                  |            |              |              |              |            |        |      |
|                                             |                                   |                   |                  |            |              |              |              |            |        |      |
|                                             |                                   |                   |                  |            |              |              |              |            |        |      |

La opción "importar imputaciones de crédito", abre el filtro de búsqueda de imputaciones, donde el usuario puede filtrar y obtener las imputaciones del gasto.

| Importar Imputaciones de                      | Credito              |       |                 |                           | _ 🗆 🗙     |
|-----------------------------------------------|----------------------|-------|-----------------|---------------------------|-----------|
| Página de Filtros                             |                      |       |                 |                           |           |
| Filtros de Búsqueda de Impu                   | itaciones de Credito |       |                 |                           |           |
| Filtros Orden                                 |                      |       |                 |                           |           |
| Concepto                                      | Desde                | Hasta | Cont. Selección | Exc.Sel. Exc              | Todo      |
| Ejercicio                                     |                      |       | 🗹 2017;         | + -                       |           |
| Institución                                   |                      |       |                 | +                         |           |
| Apertura Programatica<br>Ubicación Geográfica |                      |       |                 | + -  <br>+ -              |           |
| Objeto del Gasto                              |                      |       | 🔽 3.3.1.0;      | + -                       |           |
| Fuente de Financiamiento<br>Moneda            |                      |       | 🔽  1.2;         |                           |           |
| Etd.Origen/Destino Fdo.                       |                      |       |                 | + -                       | E         |
|                                               |                      |       |                 |                           |           |
|                                               |                      |       |                 |                           |           |
|                                               |                      |       |                 |                           |           |
|                                               |                      |       |                 |                           |           |
|                                               |                      |       |                 |                           |           |
|                                               |                      |       |                 |                           |           |
|                                               |                      |       |                 |                           |           |
|                                               |                      |       |                 |                           |           |
|                                               |                      |       |                 |                           |           |
|                                               |                      |       |                 |                           |           |
|                                               |                      |       |                 | Abrir Guardar Administrar | r Limpiar |
|                                               |                      |       |                 |                           |           |
|                                               |                      |       |                 |                           |           |

#### Módulo Gastos e-sidif

|   |          | SAF | Ejer | AProgramáti | UG | OGasto  | FFin | М | EDest |  |  |  |  |
|---|----------|-----|------|-------------|----|---------|------|---|-------|--|--|--|--|
|   | 52.0.623 | 623 | 2017 | 22.0.0.1.0  | 2  | 3.3.1.0 | 1.2  | 1 |       |  |  |  |  |
| 2 | 52.0.623 | 623 | 2017 | 22.0.0.7.0  | 2  | 3.3.1.0 | 1.2  | 1 |       |  |  |  |  |
| • | 52.0.623 | 623 | 2017 | 22.0.0.6.0  | 2  | 3.3.1.0 | 1.2  | 1 |       |  |  |  |  |
|   | 52.0.623 | 623 | 2017 | 1.0.0.1.0   | 2  | 3.3.1.0 | 1.2  | 1 |       |  |  |  |  |
|   | 52.0.623 | 623 | 2017 | 23.0.0.1.0  | 2  | 3.3.1.0 | 1.2  | 1 |       |  |  |  |  |
|   | 52.0.623 | 623 | 2017 | 23.0.0.3.0  | 2  | 3.3.1.0 | 1.2  | 1 |       |  |  |  |  |
|   | 52.0.623 | 623 | 2017 | 1.0.0.2.0   | 2  | 3.3.1.0 | 1.2  | 1 |       |  |  |  |  |
|   | 52.0.623 | 623 | 2017 | 23.0.0.8.0  | 2  | 3.3.1.0 | 1.2  | 1 |       |  |  |  |  |
|   |          |     |      |             |    |         |      |   |       |  |  |  |  |
|   |          |     |      |             |    |         |      |   |       |  |  |  |  |
|   |          |     |      |             |    |         |      |   |       |  |  |  |  |
|   |          |     |      |             |    |         |      |   |       |  |  |  |  |
|   |          |     |      |             |    |         |      |   |       |  |  |  |  |
|   |          |     |      |             |    |         |      |   |       |  |  |  |  |
|   |          |     |      |             |    |         |      |   |       |  |  |  |  |
|   |          |     |      |             |    |         |      |   |       |  |  |  |  |
|   |          |     |      |             |    |         |      |   |       |  |  |  |  |
|   |          |     |      |             |    |         |      |   |       |  |  |  |  |
|   |          |     |      |             |    |         |      |   |       |  |  |  |  |
|   |          |     |      |             |    |         |      |   |       |  |  |  |  |
|   |          |     |      |             |    |         |      |   |       |  |  |  |  |
|   |          |     |      |             |    |         |      |   |       |  |  |  |  |
|   |          |     |      |             |    |         |      |   |       |  |  |  |  |
|   |          |     |      |             |    |         |      |   |       |  |  |  |  |
|   |          |     |      |             |    |         |      |   |       |  |  |  |  |
|   |          |     |      |             |    |         |      |   |       |  |  |  |  |
|   |          |     |      |             |    |         |      |   |       |  |  |  |  |
|   |          |     |      |             |    |         |      |   |       |  |  |  |  |

Una vez seleccionadas, se elige aceptar y se incorporan las imputaciones al detalle presupuestario. Este monto debe ser consignado por el usuario con signo positivo.

#### Solapa Detalle No Presupuestario:

Si el CRG – OV es no presupuestario, en la solapa de referencia, desde el menú entidad o desde el menú contextual (botón derecho del Mouse sobre la grilla de ítems) se observa la opción "agregar ítem", que habilita un registro para que el usuario incorpore manualmente o a través de lista de valores, el AXT al cual imputará el gasto.

| Image: Spanish (Argentina)     Image: Spanish (Argentina)                                               |                    |
|----------------------------------------------------------------------------------------------------|--------------------|
| Archivo Edición Enti <u>d</u> ad Herramientas Consultas y Reportes Seguridad Ventana Ayuda              |                    |
|                                                                                                    |                    |
| 8 🖻 *CRG 🕱                                                                                              |                    |
| Real Etd. de Proceso SAF 623 Servicio Nacional de Sanidad y Calidad Agroalimentaria                     |                    |
| ttd. Emisora SAF   623   Servicio Nacional de Sanidad y Calidad Agroalimentaria Id. Cpte. CRG 2017 Esta | tado Inicial       |
| ▼ Información del Registro                                                                              |                    |
|                                                                                                    |                    |
| Tipo de Registro CRG Comprobante de Regul. Global SubTipo de Registro OV Operad                         | aciones Vinculadas |
| Cabecera Datos Específicos   IDetalle Presupuestario   IDetalle No Presupuestario                       |                    |
| Moneda Origen                                                                                           |                    |
| AXT Descripción PEX SIGADE RECAC Imp. Original Imp. Vigente Saldo                                       |                    |
| Imprimir Grilla                                                                                         |                    |
| ■, Agregar Ítem Ctrl+Alt+A                                                                              |                    |

#### NOTA:

En el CRG de tipo Operación Vinculada, el e-Sidif valida que el total en moneda de origen de la cabecera sea igual a la suma de los ítems (presupuestarios o no presupuestarios).

ESTADOS DEL COMPROBANTE DE REGULARIZACION GLOBAL:

Módulo Gastos e-sidif

**Inicial**: 1° estado posterior al wizard y es temporal.

**Ingresado Borrador**: Una vez ingresados los datos mínimos requeridos por el sistema, con el botón del disquete el sistema guarda el CRG, llevando el comprobante a estado ingresado borrador, y asignando numero al CRG.

**ATAJO:** desde el menú archivo, si se elige la opción "guardar como ingresado" el sistema guarda el CRG en estado ingresado, ahorrando el paso de ingresado borrador.

| 🕘 eSidif | - Versión I     | 026_14_4R        | C1                   |   |                     |           |                 |               |
|----------|-----------------|------------------|----------------------|---|---------------------|-----------|-----------------|---------------|
| Archivo  | <u>E</u> dición | Enti <u>d</u> ad | <u>H</u> erramientas | C | onsultas y Reportes | Seguridad | <u>V</u> entana | Ay <u>u</u> d |
| Nuevo    | D               |                  | Ctrl+N               |   |                     |           |                 |               |
| Busca    | vr.             |                  |                      | ۲ |                     |           |                 |               |
| 🔚 Guard  | lar             |                  | Ctrl+G               |   |                     |           |                 |               |
| Guard    | lar como I      | ngresado         | 1                    |   | 12                  |           |                 |               |
| Cerrar   |                 |                  | Ctrl+W               |   | 12                  |           |                 |               |
| Cerrar   | todo            |                  | Ctrl+Mayús+W         |   |                     |           |                 |               |
| Imprir   | mir             |                  | Ctrl +P              |   |                     |           |                 |               |

**Ingresado**: desde el menú entidad o desde el menú contextual se elige la opción ingresar. Este estado es editable.

### NOTA:

Todos los comprobantes del esidif, en estado INICIAL, INGRESADO BORRADOR o INGRESADO son editables, pudiendo modificarse los datos consignados.

#### En Proceso de Firma:

Desde el menú "Entidad" aplicando la opción "Poner a la Firma", el sistema solicita elegir la cadena de firma. Efectuado, lleva el Comprobante CRG al estado de "En Proceso de Firma". Para los CRG presupuestarios, se realiza la reserva de crédito y cuota

| 🕗 eSidif - Versión 13.9.0RC1                   | 🖉 Soloccionar Cadona do Firma - |
|------------------------------------------------|---------------------------------|
| Archivo Edición Entidad Herramientas Consultas | Jeleccional cadena de l'ima -   |
| 🖉 😌 📔 Observaciones 🔤 🗸                        | Cadena                          |
| CMR-2012-[3' Ingresar Borrador<br>Anular       | Firmar CMR_DD FR                |
| Etd. Emisora Poner a la firma Investio         |                                 |
| ✓ Información d<br>Ir a Asiento Contable       | 1 elemento                      |
| Tipo de Registro DD Desafectación de Devenga   |                                 |
|                                                | Ver Cadena Aceptar Cancelar     |

#### Módulo Gastos e-sidif

| 🕗 eSidif - Versión 13.9.0RC1                                                                                                    |                                      |
|----------------------------------------------------------------------------------------------------|--------------------------------------|
| <u>A</u> rchivo <u>E</u> dición Enti <u>d</u> ad <u>H</u> erramientas <u>C</u> onsultas y Reportes <u>V</u> entana Ay <u>u</u> da |                                      |
| ] 🖻 😘 ] 🗈 🔍 🔡 🎍 ] 🕼 - 🕅 - ] 🏷 ] 🌃                                                                                                 | 😰 🧐 eSidif 🛛 👋                       |
| A CMR-2012-[372]-3 🛛                                                                                                    | - 8                                  |
| Etd. Emisora SAF 372 Instituto de Investigaciones Científicas y Técnicas de las Fuerzas Armada: Id. Cpte. CMR 2012 3              | Estado En proceso de firma (En Firma |
| Información del Registro*                                                                                                    |                                      |
| Tipo de Registro DD Desafectación de Devengado SubTipo de Registro VG Variación de Gestión Tipo de Ingreso Manual                 | ☐ Revertido                          |

<u>Cadena de Firmas</u>: los comprobantes e-Sidif tienen definidas cadenas de firmas. Al respecto, para CRG, el Órgano Rector CGN definió que deben poseer 3 niveles de firma (Responsable de Registro, Director General, y Secretario o Subsecretario Administrativo) y todas deben ser efectuadas con firma digital.

**NOTA:** a partir de este estado no es posible agregar, eliminar ni modificar los datos incorporados en el CRG.

De ser necesario realizar alguna adecuación sobre el comprobante, deberán revertirse los estados (desde el menú Entidad utilizando la opción Sacar de la Firma o Rechazar) hasta que la solicitud se encuentre en estado ingresado o ingresado borrador, y proceder a efectuar las adecuaciones necesarias.

**Autorizado**: Con la firma del último firmante de la cadena, el comprobante CRG, adopta automáticamente este estado, realizando los impactos presupuestarios (desafecta las reservas y afecta la ejecución de crédito y cuota), o no presupuestarios (afecta la ejecución de los auxiliares de tesoreria AXT).

| 🥘 eSidif - Ver                    | rsión 13.9.0RC1                                                |                           | 🧾 Firma Fi  | irmar OK         | × |
|-----------------------------------|----------------------------------------------------------------|---------------------------|-------------|------------------|---|
| <u>A</u> rchivo <u>E</u> dición   | Entidad Herramientas                                           | <u>⊂</u> onsultas y Repoi | Usuario     | DNI37200002      | - |
| ] # % )  [                        | Observaciones                                                  |                           | Contraseña  | ••••••           |   |
| @ CMR-2012-[37                    | Firmar OK                                                      |                           | Observación |                  | - |
| Etd. Emisora<br>• Información del | Cobservar<br>Rechazar<br>Sacar de la firma<br>Consultar cadena | Alt+Mayús+F               |             |                  |   |
| Tipo de Registro                  | Ir a Asiento Contable                                          | e bevengado               |             | Aceptar Cancelar |   |

#### Módulo Gastos e-sidif

| Sidif - Versión 13.9.0RC1<br>Archivo Edición Entidad Herramientas Consultas y Reportes <u>Ve</u> ntana Ayuda                                                                                                    | _ <del>_</del> - <del>/</del> × |
|----------------------------------------------------------------------------------------------------|---------------------------------|
|                                                                                                    | 😫 🧟 eSidif                      |
| CMR-2012-[372]-3 ☆                                                                                                    | - a                             |
| Etd. de Proceso       SAF       372       Instituto de Investigaciones Científicas y Técnicas de las Fuerzas Armada:      ,       Nro. SIDIF       110         Etd. Emisora       SAF       372       Instituto de Investigaciones Científicas y Técnicas de las Fuerzas Armada:      ,       Id. Cpte.       CMR       2012       3       Estado | Autorizado                      |
| ▼ Información del Registro*                                                                                                    | ·                               |
| Tipo de Registro DD Desafectación de Devengado SubTipo de Registro VG Variación de Gestión Tipo de Ingreso Manual                                                                                                    | Revertido                       |

## NOTA:

El factible efectuar la operación de un CRG – OV (Operación Vinculada) en trimestres posteriores indicando periodo de impacto de trimestres anteriores. De acontecer, el impacto presupuestario queda dentro del periodo indicado, consumiendo crédito y cuota de compromiso y devengado del periodo en que se decidió impactar.

Para poder predatar el CRG – OV se debe contar con fecha tope y permisos para predatar el comprobante.

Si el CRG – OV se realiza en un ejercicio posterior (por ejemplo, en enero se registra un CRG con impacto en el ejercicio anterior, el e-Sidif adopta automáticamente el periodo de impacto 12 (Diciembre) del ejercicio anterior. La operación no puede impactar en periodos anteriores.

Comprobante de Vínculo:

En el print que se adjunta a continuación, se puede observar que al autorizarse el CRG, se genera de forma automática el comprobante de Operación Vinculada (OV), el cual se podrá consultar haciendo un click, con el botón izquierdo del mouse, sobre la carpeta amarilla.

| Sidif - Versión 18-3-6801                                                                                                    |                                               |                 |  |  |  |
|----------------------------------------------------------------------------------------------------|-----------------------------------------------|-----------------|--|--|--|
| Archivo Edición Entidad Herramientas Consultas y Reportes Ventana A                                                                                                    | Ayuda                                         |                 |  |  |  |
| [ # % ] D Q U ⊕   2 + 2 +   %   ∰                                                                                                    |                                               |                 |  |  |  |
| 🖻 CRG-2013-[109]-15 🔀                                                                                                    |                                               |                 |  |  |  |
| Etd. de Proceso SAF 109 Sindicatura General de la Nación                                                                                                    | Nro. SIDIF 20289                              |                 |  |  |  |
| Etd. Emisora SAF 109 Sindicatura General de la Nación                                                                                                    | Id. Cpte. CRG 2013 15 Estado Autoriza         | do              |  |  |  |
| ✓ Información del Registro                                                                                                    |                                               |                 |  |  |  |
|                                                                                                    |                                               |                 |  |  |  |
| Tipo de Registro CRG Comprobante de Regul. Global                                                                                                    | SubTipo de Registro OV Operaciones Vinculadas | Tipo de Ingreso |  |  |  |
| Contraction     Deters EnterProce     Determined to the Determined to the Deter |                                               |                 |  |  |  |
| Comprobante de Vínculo                                                                                                    | is no Presupuestano                           |                 |  |  |  |
|                                                                                                    |                                               |                 |  |  |  |
| identification 100 12013 18                                                                                                    |                                               |                 |  |  |  |
| Entidad Emisora Denominación                                                                                                    |                                               |                 |  |  |  |
| SAF 109 Sindicatura Gral de la Nación                                                                                                    |                                               |                 |  |  |  |
|                                                                                                    |                                               |                 |  |  |  |
|                                                                                                    |                                               |                 |  |  |  |
|                                                                                                    |                                               |                 |  |  |  |
|                                                                                                    |                                               |                 |  |  |  |
|                                                                                                    |                                               |                 |  |  |  |

#### Módulo Gastos e-sidif

Realizada dicha acción, se abre la consulta del comprobante de operación vinculada.

| iidif - Versión 1                   | 8.3.6RC1                                                                                                    |                                                                                                    |                                                                                                    |                                                                                                    | _ <mark>_ </mark> ×                                                                                                    |  |
|-------------------------------------|----------------------------------------------------------------------------------------------------|----------------------------------------------------------------------------------------------------|----------------------------------------------------------------------------------------------------|----------------------------------------------------------------------------------------------------|----------------------------------------------------------------------------------------------------|--|
| o <u>E</u> dición Enti <u>d</u> a   | d <u>H</u> erramientas ⊆onsultas y Rep                                                                                                    | ortes <u>V</u> entana A                                                                                                    | vygda                                                                                                    |                                                                                                    |                                                                                                    |  |
| ध्व 🛛 🗅 🔍                           | 💩   🤉 - 🕅 -   🍫                                                                                                    | ] 🚨                                                                                                    |                                                                                                    |                                                                                                    | E 🧐 🧐 esidí                                                                                                    |  |
| 2013-[109]-8 🔀                      |                                                                                                    |                                                                                                    |                                                                                                    |                                                                                                    | - e                                                                                                    |  |
| l. de Proceso SAF<br>I. Emisora SAF | 109         Sindicatura General de la           109         Sindicatura General de la                                                                                                    | a Nación<br>a Nación                                                                                                    |                                                                                                    | Id. Cpte. OV 2013 8 Estado Autorizado                                                                                                    |                                                                                                    |  |
| cumento Respalda                    | torio                                                                                                    |                                                                                                    |                                                                                                    | Fechas                                                                                                    | en Moneda de Curso Legal                                                                                                    |  |
| io RES                              | Resolución                                                                                                    |                                                                                                    |                                                                                                    | Fecha del Comprobante 17/09/2013                                                                                                    | esos 0,00                                                                                                    |  |
| mero 1700                           |                                                                                                    |                                                                                                    |                                                                                                    | Fecha dal Garra I I                                                                                                    | sos 1.000,00                                                                                                    |  |
| Elercicio 2013                      |                                                                                                    |                                                                                                    |                                                                                                    | Saido (In                                                                                                    | resos - Egresos) -1.000,00                                                                                                    |  |
| Observationes                       |                                                                                                    |                                                                                                    |                                                                                                    |                                                                                                    |                                                                                                    |  |
| Entidades Afectad                   | las 🛛 😤 Comprobantes Asociados 🗎                                                                                                    |                                                                                                    |                                                                                                    |                                                                                                    |                                                                                                    |  |
| Etd. Emisora                        | Denominación Entidad                                                                                                    | F. Afectación                                                                                                    | F. Baja                                                                                                    |                                                                                                    |                                                                                                    |  |
| J 5AF 109                           | Sindicatura Grai de la Nación                                                                                                    | 17/09/2013                                                                                                    |                                                                                                    |                                                                                                    |                                                                                                    |  |
|                                     |                                                                                                    |                                                                                                    |                                                                                                    |                                                                                                    |                                                                                                    |  |
|                                     |                                                                                                    |                                                                                                    |                                                                                                    |                                                                                                    |                                                                                                    |  |
|                                     |                                                                                                    |                                                                                                    |                                                                                                    |                                                                                                    |                                                                                                    |  |
|                                     |                                                                                                    |                                                                                                    |                                                                                                    |                                                                                                    |                                                                                                    |  |
|                                     | Idif Cersión       Edicin Entigs       Catal (199)       I. de Proceso       Samento Respalda       Soumento Respalda       Samento Respalda       Samento Respalda       J. Entidades Afectas       J. Entidades Afectas       SAF 109 | Idif - Versión 18.3.5 dRC1         Edicion Entidad terramientas consultas y Rep         Callado Entidad terramientas consultas y Rep         Callado Entidad terramientas consultas y Rep         Callado Entidad terramientas consultas y Rep         I de Proceso SAF 109 Sindicatura General de la         J. de Proceso SAF 109 Sindicatura General de la         J. moron SAF 109 Sindicatura General de la         scumento Respaldatorio         po RES Resolución         sinero 1700         erocico 2013         bservaciones         j Entidades Afectadas         Comprobantes Asociados         j Entidades Afectadas         SAF 109 Sindicatura Gral de la Nación | Idif / Versión 18.3.60C1         Edicin Entidad Hernanientas Consultas y Reportes Yentana /         Idif / Versión 18.3.60C1         Salain Entidad Hernanientas Consultas y Reportes Yentana /         Idif / Versión 19.3.60C1         Idif / Salain 19.3.60C1         Idif / Salain 19.3.60C1 | Sidif - Cersión 18.3.46C1         Edición Entigida Herramientas Consultas y Reportes Yentana Ayuda         Construction         Construction         Sindicatura General de la Nación         J. de Proceso SAF 109         Sindicatura General de la Nación         Sumento Respublicatorio         con 1700         ercidio 2013         Servaciones         J. Entidades Afectadas         Comprobantes Associados         Etd. Emisora         Servación         Servación         Servaciónes | idif / certaión 18.3.4KC1         Edición Entigide Iterranientas Consultas y Reportes Yentana Ayuda         idif / certaión 18.3.4KC1         idif / certaión 18.3.4KC1         idif / certaión 2013/109/2013         i de Rocesso SAF (109) Sindicatura General de la Naccón         i de Rocesso SAF (109) Sindicatura General de la Naccón         i de Rocesso SAF (109) Sindicatura General de la Naccón         comento Respaldatorio         soumento Respaldatorio         so (RES         recisió 2013         recisió 2013         indicatura General de la Naccón         jenderatura General de la Naccón         recisió 2013         indicatura General de la Naccón         jenderatura General de la Naccón         jenderatura General de la Naccón         jenderatura General de la Naccón         jenderatura General de la Naccón         jenderatura General de la Naccón         jenderatura Gral de la Naccón         jenderatura Gral de la Naccón         jenderatura Gral de la Naccón         jenderatura Gral de la Naccón         jenderatura Gral de la Naccón         jenderatura Gral de la Naccón         jenderatura Gral de la Naccón         jenderatura Gral de la Naccón         jenderatura Gral de la Naccón |  |

En el mismo se podrán identificar en la solapa de Entidades Afectadas, a aquellos Organismos que participarán de la Operación Vinculada y en la solapa de Comprobantes Asociados, identificar cada comprobante por Entidad Emisora que se encuentra asociado a esta operación.

| 🥝 eSidif - Versión 18.3.6RC1                                                                                      |                                          |                                      |  |  |  |
|----------------------------------------------------------------------------------------------------|------------------------------------------|--------------------------------------|--|--|--|
| Archivo Edición Entigad Herramientas ⊆onsultasyReportes ⊻entana Ayyda                                             |                                          |                                      |  |  |  |
| e 😼 ] D 🔍 🖟 🕹 ] 4 - 10 - 1 😂 📓 🗄 🗄                                                                                |                                          |                                      |  |  |  |
| 😤 0V-2013-[109]-8 🕮                                                                                               |                                          | - e                                  |  |  |  |
| Etd. de Proceso SAF 109 Sindicatura General de la Nación<br>Etd. Emisora SAF 109 Sindicatura General de la Nación |                                          | io                                   |  |  |  |
| Documento Respaldatorio                                                                                           | Fechas                                   | Importes en Moneda de Curso Legal    |  |  |  |
| Tipo RES Resolución                                                                                               | Fecha del Comprobante 17/09/2013         | Total Ingresos 0,00                  |  |  |  |
| Número 1700                                                                                                    | Fecha del Cierre                         | Total Egresos 1.000,00               |  |  |  |
| Ejercicio 2013                                                                                                    | ,                                        | Saldo (Ingresos - Egresos) -1.000,00 |  |  |  |
|                                                                                                    |                                          |                                      |  |  |  |
| Observationes                                                                                                    |                                          |                                      |  |  |  |
|                                                                                                    |                                          |                                      |  |  |  |
|                                                                                                    |                                          |                                      |  |  |  |
|                                                                                                    |                                          |                                      |  |  |  |
| Entidades Afectadas Comprobances Asociados                                                                        |                                          | 1                                    |  |  |  |
| Etd. Emisora Tipo Ejer. Número Nro. SIDIF Inicio OV Mnda. Origen                                                  | Importe Original MO Importe Original MCL |                                      |  |  |  |
| SAF 109 CRG 2013 15 20289 🗹 Si ARP                                                                                | 1.000,00 1.000,00                        |                                      |  |  |  |
|                                                                                                    |                                          |                                      |  |  |  |
|                                                                                                    |                                          |                                      |  |  |  |
|                                                                                                    |                                          |                                      |  |  |  |
|                                                                                                    |                                          |                                      |  |  |  |
|                                                                                                    |                                          |                                      |  |  |  |
|                                                                                                    |                                          |                                      |  |  |  |
|                                                                                                    |                                          |                                      |  |  |  |
|                                                                                                    |                                          |                                      |  |  |  |
|                                                                                                    |                                          |                                      |  |  |  |
| 1 elemento                                                                                                    |                                          |                                      |  |  |  |
| ,                                                                                                    |                                          |                                      |  |  |  |

Módulo Gastos e-sidif

# Desafectaciones o Correcciones sobre Comprobantes de Regularización Global – Operación Vinculada (CRG - OV)

Un CRG – OV es factible de ser desafectado o corregido en forma global (afecta todas las etapas del gasto presupuestario o no presupuestario).

Las desafectaciones o correcciones pueden ser totales o parciales.

Para realizar estas acciones, se debe consultar el CRG que se requiere desafectar o corregir.

Con el CRG – OV en foco, desde el menú entidad aparecen las siguientes opciones:

| eSidif - Versión D26_15_5RC1                                              | ES Spanish (Argentina) 🕜 Help 🙄                                 |
|---------------------------------------------------------------------------|-----------------------------------------------------------------|
| Archivo Edición Entidad Herramientas Consultas y Reportes Seguridad Venta | a Ay <u>u</u> da                                                |
| Conservaciones                                                            |                                                                 |
| CRG-2017-[6     Modificar Comprobante                                     |                                                                 |
| Etd. de Proce<br>Etd. Emisora<br>Consultar cadena Alt+Shift+F             | ia Nro. SIDIF 22306                                             |
| ✓ Informaciór Ir a Asiento Contable                                       | in Id. Opte. JCKG Estado JAutonzado                             |
| Ir a Comprobantes Asociados                                               |                                                                 |
| Tipo de Reg 🗖 Ir a Comprobantes Asociados del Item                        | SubTipo de Registro OV Operaciones Vinculadas                   |
| Desafectar (Global)                                                       |                                                                 |
| 🖹 Cabecera Corregir (Global)                                              | upuestario                                                      |
| Cambiar Imputación                                                        | Moneda Origen                                                   |
| Institue Copiar Comprobante                                               | FFin M EDest. PEX SIGADE RECAC Imp. Original Imp. Vigente Saldo |
| 52.0.62 Cambiar Comprobante de Operación Vinculada                        | 1.2 1 20,00 20,00 20,00                                         |
|                                                                           | 3                                                               |

## **Opción Desafectar (Global):**

Abre el editor de un Comprobante de Modificaciones al Registro de tipo Desafectación Global. Desafecta todas las etapas de ejecución del gasto (presupuestarias o no presupuestarias) por el monto que indique el usuario. *Consultar "Guía de Usuarios Gastos - CMR Desafectación Global (CMR - DG)"* 

## **Opción Corregir (Global):**

Abre el editor de un Comprobante de Modificaciones al Registro de tipo Corrección Global. Desafecta todas las etapas de ejecución del gasto de las imputaciones que indique el usuario del comprobante original (presupuestarias o no presupuestarias) y afecta las etapas de ejecución del gasto de las imputaciones que el usuario indique (presupuestarias o no presupuestarias) por el monto requerido, con el limite el monto del comprobante.

Consultar "Guia de Usuarios Gastos - CMR Corrección Global (CMR - CG)"

## **Opción Cambiar Imputación**

Abre el editor de un Comprobante de Modificaciones al Registro de tipo Cambio de Imputación. Desafecta todas las etapas de ejecución del gasto de las imputaciones que indique el usuario del comprobante original (presupuestarias) y afecta las etapas de ejecución del gasto de las imputaciones que el usuario

Módulo Gastos e-sidif

indique (no presupuestarias), y viceversa, por el monto requerido, con el limite el monto del comprobante.

Consultar "Guia de Usuarios Gastos - CMR Cambio de Imputación (CMR - CDI) NPP"

### **Opción Cambiar comprobante de Operación Vinculada**

Abre un wizard (asistente) el cual permite cambiar el comprobante de vínculo indicado en el CGR – OV.

Ante dudas o consultas sobre la gestión de este comprobante contactarse al Centro de Atencion a Usuarios:

Centro de Atención de Usuarios TEL: (011) 4-349-8700 e-mail: mesa@mecon.gov.ar Lunes a Viernes – 9:00 a 19:00 hs